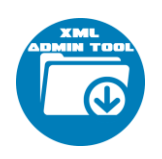

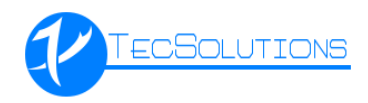

## Tabla de contenido

| GUÍA DE INSTALACIÓN             | 2  |
|---------------------------------|----|
| PRIMEROS PASOS                  | 5  |
| Pantalla de presentación        | 5  |
| Pantalla de Inicio              | 6  |
| ALTA DE RFC PARA ADMINISTRACIÓN | 7  |
| Menú Opciones                   | 7  |
| Opciones de Sistema             | 7  |
| ADMINISTRACIÓN DE XML           | 9  |
| Μενύ Ινιςιο                     | 9  |
| Descargas                       | 9  |
| Administrador                   | 12 |
| Reportes                        | 17 |
| Μενύ Αβουτ                      | 20 |
| Valida Licencia                 | 20 |
| Buscar Actualizaciones          | 20 |
| Acerca de XML Admin Tool        | 21 |

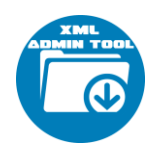

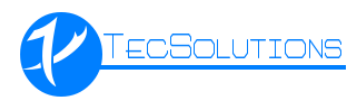

### GUÍA DE INSTALACIÓN

Descargar desde el siguiente link http://tecsolutions.com.mx/XMLAdminTool/Setup%20XML%20Admin%20Tool.zip

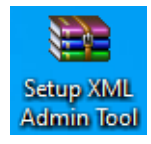

Ya descargado el archivo "Setup XML Admin Tool.zip", descomprimirlo en el destino deseado, este ejemplo se descargará en donde se encuentra el archivo.

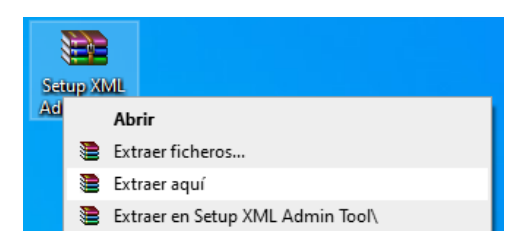

Dentro de la carpeta, ejecutar la siguiente aplicación:

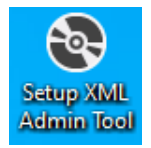

Se iniciará la instalación del sistema y aparecerá la siguiente venta donde elegiremos el botón "Acepto"

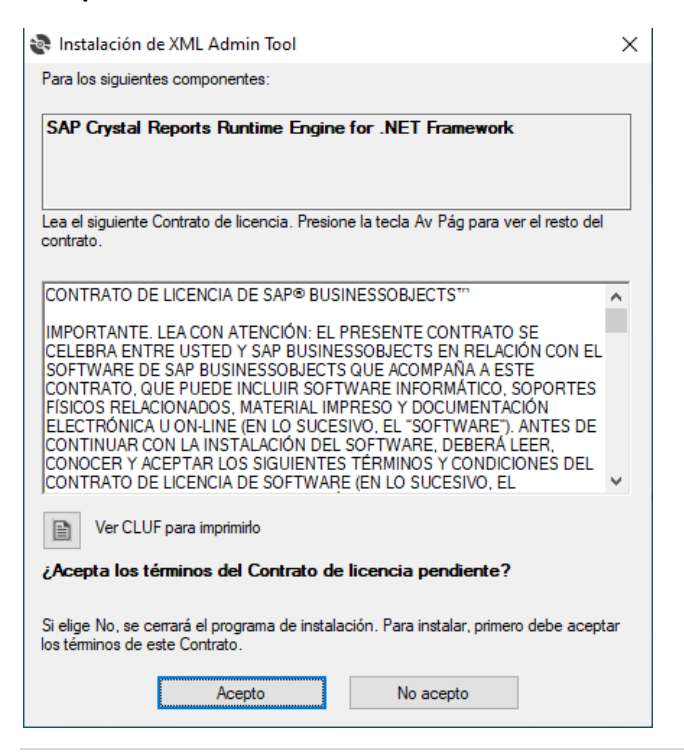

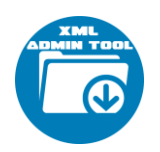

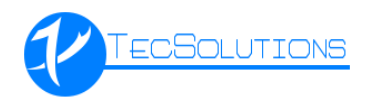

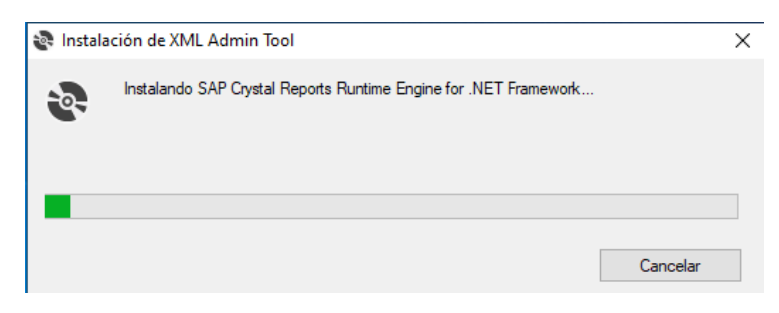

Esperar a que se instale la paquetería y posteriormente nos mostrará la siguiente ventana:

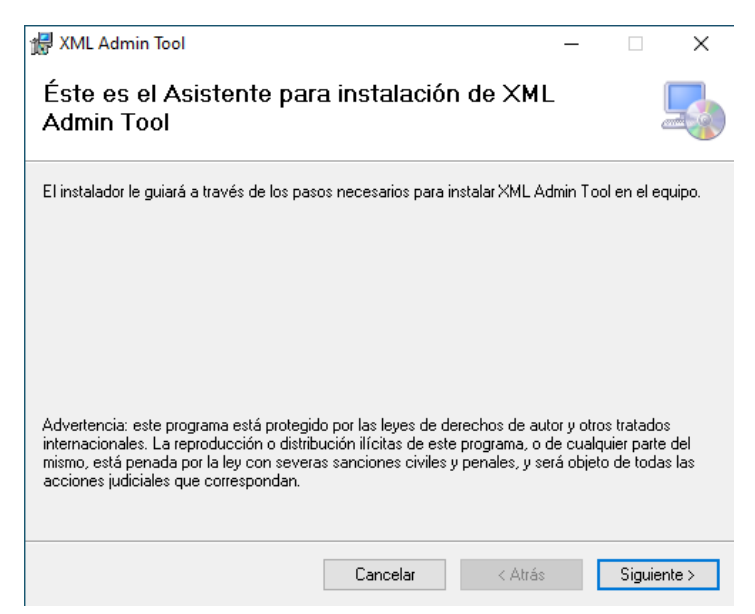

Presionar el botón "Siguiente".

| 🛃 XML Admin Tool                                                                              |                         |                  | -         |             | ×      |
|-----------------------------------------------------------------------------------------------|-------------------------|------------------|-----------|-------------|--------|
| Seleccionar carpeta de i                                                                      | instalación             |                  |           | (<br>a      |        |
| El instalador instalará XML Admin Tool er                                                     | n la siguiente carpeta. |                  |           |             |        |
| Para instalarlo en esta carpeta haga clic<br>clic en "Examinar".                              | en "Siguiente". Para    | instalarlo en u  | na carp   | eta distint | a haga |
| <u>C</u> arpeta:                                                                              |                         |                  |           |             |        |
| C:\TecSolutions\XML Admin Tool\                                                               |                         |                  | E         | xaminar     |        |
|                                                                                               |                         |                  | Espa      | icio en dis | sco    |
| Instalar XML Admin Tool sólo para este<br>O Para todos los usuarios<br>Sólo para este usuario | e usuario o para todos  | s los usuarios o | de este ( | equipo:     |        |
|                                                                                               | Cancelar                | < Atrás          |           | Siguier     | ite >  |

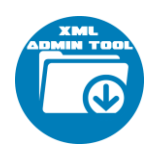

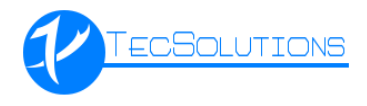

Especificar la ruta de instalación y especificar si solo se instalará para el usuario del equipo o para todos los usuarios.

| 🛃 XML Admin Tool                                                    | -   |       | ×      |
|---------------------------------------------------------------------|-----|-------|--------|
| Confirmar instalación                                               |     |       | 5      |
| El instalador está listo para instalar XML Admin Tool en el equipo. |     |       |        |
| Haga clic en "Siguiente" para iniciar la instalación.               |     |       |        |
|                                                                     |     |       |        |
|                                                                     |     |       |        |
|                                                                     |     |       |        |
|                                                                     |     |       |        |
|                                                                     |     |       |        |
|                                                                     |     |       |        |
|                                                                     |     |       |        |
| Cancelar < Atr                                                      | tás | Sigui | ente > |

Confirmar la instalación presionando el botón "Siguiente".

| 🚽 XML Admin Tool           | -     |       | ×       |
|----------------------------|-------|-------|---------|
| Instalando XML Admin Tool  |       |       | 5       |
| Instalando XML Admin Tool. |       |       |         |
| Espere                     |       |       |         |
| Cancelar                   | Atrás | Sigui | iente > |

Comenzará la instalación de XML Admin Tool.

| 😹 XML Admin Tool                        |                      | _                     |           | ×     |
|-----------------------------------------|----------------------|-----------------------|-----------|-------|
| Instalación completada                  |                      |                       |           | 5     |
| XML Admin Tool se ha instalado correcta | mente.               |                       |           |       |
| Haga clic en "Cerrar" para salir.       |                      |                       |           |       |
|                                         |                      |                       |           |       |
|                                         |                      |                       |           |       |
|                                         |                      |                       |           |       |
|                                         |                      |                       |           |       |
|                                         |                      |                       |           |       |
| Utilice Windows Update para comprobar   | cualquier actualizai | ción importante de .N | El Framev | vork. |
|                                         |                      |                       |           |       |
|                                         | Cancelar             | < Atrás               | Cer       | rrar  |

Confirmar la correcta instalación de XML Admin Tool.

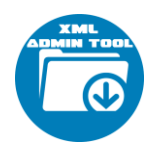

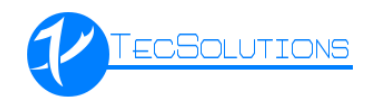

### PRIMEROS PASOS

El acceso al sistema es mediante el siguiente acceso directo, creado al concluir con la instalación.

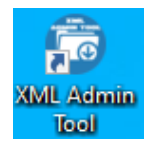

### Pantalla de presentación

| XML Ad     | min Tool 1.0.0.4                                                                                                    | ×                                                                                                |
|------------|----------------------------------------------------------------------------------------------------|--------------------------------------------------------------------------------------------------|
| 1          | Se debe tener en cuenta que la descarga proviene de los<br>Es posible que en veces se pierda la conexión debido a las<br>Recordar que el SAT solo permite la descarga de cierta car<br>por día, lo cual implica que si se tienen más XML se tendra<br>descarga hasta el siguiente día. | servidores del SAT.<br>intermitencias del SAT.<br>itidad de archivos XML<br>que continuar con la |
| XML Ad     | min Tool                                                                                                    | Licencia:                                                                                        |
| Versión 1  | .0.0.4                                                                                                    | ACTIVA                                                                                           |
| Soporte Té | écnico:                                                                                                    | Licenciamiento                                                                                   |
| soporte@t  | ecsolutions.com.mx                                                                                                    | Actualizar Sistema                                                                               |
|            | ECSOLUTIONS                                                                                                    | Iniciar                                                                                          |

En esta ventana encontramos 3 botones y el estado de la licencia.

Con el botón:

Nos mostrara el estado completo de la licencia ingresada.

| 😇 Licenciamiento       | 23                       |  |  |
|------------------------|--------------------------|--|--|
| Tipo de Licencia :     | 1 AÑO                    |  |  |
| Fecha de Activación :  | 21/07/2021 02:06:53 p.m. |  |  |
| Fecha de Caducidad :   | 21/07/2022               |  |  |
|                        | ACTIVA                   |  |  |
| Agregar nueva licencia |                          |  |  |

Con el botón "Agrega nueva licencia", podrás agregar la licencia del producto.

| 🙃 Ingresar Licencia                   | 23               |
|---------------------------------------|------------------|
| Ingresa el serial de XML Admin Tool : |                  |
|                                       | Validar licencia |

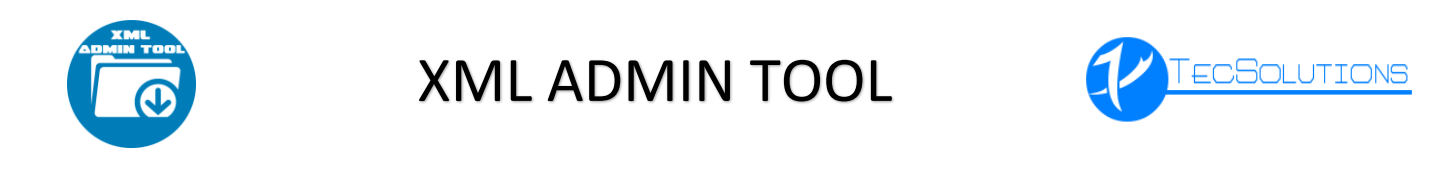

Con el botón: Actualizar Sistema

En dado caso que exista una actualización del sistema, se visualizará el botón y se podrá actualizar el software de manera automática.

|               | Iniciar |
|---------------|---------|
| Con el botón: | Inclu   |

Inicia la aplicación.

Pantalla de Inicio

| 🕝 XML Admin Tool 1.0.0.4 - VERSIÓN P | REMIUM         |          | ۰       | 23 |
|--------------------------------------|----------------|----------|---------|----|
| Inicio <                             | XML ADMIN TOOL |          |         |    |
| Administrador                        |                |          |         |    |
| vepores                              |                |          |         |    |
| Inicio                               |                |          |         |    |
| Opciones                             |                |          |         |    |
| About                                |                |          |         |    |
| Selecciona RFC • 🐮                   | n 12/10        | /2021 04 | ::17 p. | m. |

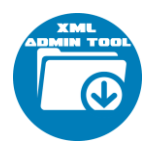

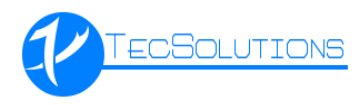

### ALTA DE RFC PARA ADMINISTRACIÓN

### Menú Opciones

### Opciones de Sistema

| 😇 XML Admin Tool 1.0.0.4 - VERSIÓN P                                                                                                    | REMIUM C       |         | 23 |
|----------------------------------------------------------------------------------------------------|----------------|---------|----|
| Opciones            Image: Contract of the second second secon | XML ADMIN TOOL |         |    |
| Inicio<br>Prices<br>Decimes<br>About                                                                                                    |                |         |    |
| Selecciona RFC 👻 🔠                                                                                                    | 13/10/2021 02  | 2:40 p. | m. |

#### Pestaña General

🗹 Habilitar uso de base de datos

Permite configurar el sistema para que almacene los datos de los XML en una base de datos y se puedan realizar los reportes.

| 🙃 Opciones de Aplicación                                                                                                    | ×       |
|----------------------------------------------------------------------------------------------------|---------|
| General Empresas                                                                                                    |         |
| Permite a la aplicación hacer uso de la base de datos para la administración de datos extraidos de los XML descargados, esto con el fin de realizar reportes. |         |
|                                                                                                    |         |
|                                                                                                    | Guardar |

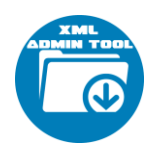

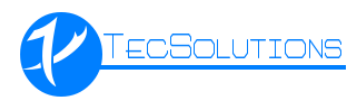

#### Pestaña Empresas

Te permite configurar los RFC que serán administrados.

| Ĉ | Opciones de Apli | cación                       |              |                      | ×       |
|---|------------------|------------------------------|--------------|----------------------|---------|
|   | General Empres   | as                           |              |                      |         |
|   | RFC              | Nombre                       | Logo ^       | Ruta XML ^           |         |
|   | LECV880716TS6    | VICTOR ANTONIO LEON COLORADO | TecSolutions | C:\XML\LECV880716TS6 |         |
|   |                  |                              |              |                      |         |
|   | \$               |                              |              | 1                    |         |
|   |                  |                              |              |                      |         |
|   |                  |                              |              |                      | Guardar |

**RFC:** Se coloca el RFC del contribuyente.

Nombre: Nombre o razón social del contribuyente.

Logo: Logo que aparecerá en documentos emitidos de los documentos fiscales.

Ruta XML: Lugar donde se almacenarán los XML descargados de la plataforma.

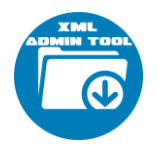

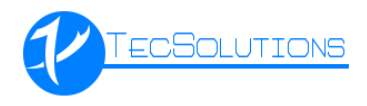

### ADMINISTRACIÓN DE XML

#### Menú Inicio

Antes de comenzar se deben registrar los RFC que se administrarán, en la ventana de inicio, en la parte inferior izquierda existe un seleccionador de datos, en el cual aparecerán los RFC registrados.

| (1) About        |                       |            |  |
|------------------|-----------------------|------------|--|
| LECV880716       | S6 VICTOR ANTONIO LEO | N COLORADO |  |
| Selecciona RFC • | 1                     |            |  |
| 4 🗖              | <b>6</b>              |            |  |

Dentro del menú Inicio, existen 3 opciones:

- Descargas
- Administrador
- Reportes

#### Descargas

En esta sección se podrá realizar la descarga de los XML desde la plataforma del SAT.

| 3 XML Admin Tool 1.0.0.4 - VERSION P                                                        | REMIUM - [Descarga de Archivos Fiscales]                                                                                                    |                                                                                                    |                                                                                                    | 0 P 2                    |
|---------------------------------------------------------------------------------------------|----------------------------------------------------------------------------------------------------|----------------------------------------------------------------------------------------------------|----------------------------------------------------------------------------------------------------|--------------------------|
| SNA Menis Tool L LO 4 - VESSION F     Concerges     Concerges     Advects adur     Reportes | Recent processe & Arthura Fanali<br>for the dr bioscopy:<br>for the dr bioscopy:<br>for t | a                                                                                                    | Trámites Goherno Q                                                                                           |                          |
|                                                                                             | RFC:<br>Contraseña: <b>O</b><br>e.firma portable:<br>Capicha:                                                                                                    | RFC<br>Contrasefta<br>Clave dinámics<br>Clave dinámics<br>Escriba la palabra del captcha<br>e.firma Enviar                                                                                                    |                                                                                                    |                          |
| Inicio<br>Copciones<br>(i) About                                                            | El Servicio de Administración<br>( <u>https://www.sat.gob.mx</u> ). lo                                                                                                    | Aviso de privacidad simplificado<br>Tributaria, es el responsable del tratamiento de los datos personales s<br>s cuales son protegidos conforme a lo dispuesto em la Ley General de<br>Sujetos Obligados y la normatividad que resulte aplica | que se recolectan a través de su portal de internet<br>Protección de Datos Personales en Posesión de<br>ble. | Cense                    |
| Selecciona RFC * (E) LECV880711                                                             | 6156 VICTOR ANTONIO LEON COLORADO                                                                                                    |                                                                                                    |                                                                                                    | 5 13/10/2021 03:02 p. m. |

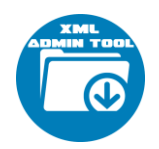

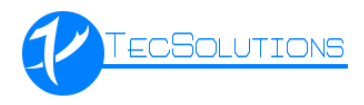

En esta ventana encontraremos las siguientes opciones.

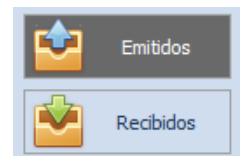

Se especifica al sistema si se descargaran los XML Emitidos o Recibidos.

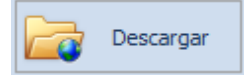

Se utiliza para darle a instrucción al sistema para descargar los XML en la ruta especificada.

| Ruta de Descarga :   | AA  |
|----------------------|-----|
| C:\XML\LECV880716TS6 | 010 |

Especifica la ruta configurada del RFC para guardar los XML, esta puede ser cambiada con el botón integrado.

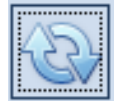

Sirve para refrescar la el portal del SAT en caso de ser requerido.

#### Pasos para descargar XML

- 1. Seleccionar si desean XML Emitidos o Recibidos.
- 2. Login al portal del SAT mediante sus credenciales. Acceso por contraseña

| RFC:            | RFC                            |
|-----------------|--------------------------------|
| Contraseña: 😡   | Contraseña                     |
| firma portable: | Clave dinámica                 |
| Captcha:        | Corol De                       |
|                 | Escriba la palabra del capteha |
|                 | e.firma Enviar                 |

3. Especificar los filtros y presionar en "Buscar CFDI" dentro del portal.

| Año*:                                                     | Mes*:          | Día:                   |             |
|-----------------------------------------------------------|----------------|------------------------|-------------|
| 2021                                                      | 01             |                        | *           |
| Hora Inicial:                                             |                | Hora Final:            |             |
| 00 🛛 : 00                                                 | 00             | 23 🛛 : 59 🖌 :          | 59 💌        |
| RFC Emisor                                                |                | Estado del Comprobante |             |
|                                                           |                | Seleccione un valor    | ۲           |
| Tipo de Comprobante (Complemento)                         |                |                        |             |
| Seleccione un valor                                       | >              |                        |             |
| Criterio de búsqueda aplicable a CFDI emitidas a partir d | el 01/01/2014) |                        |             |
| * Campos obligatorios                                     |                |                        | Buscar CFDI |

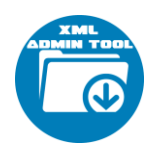

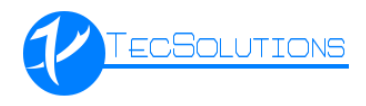

4. En la plataforma se mostrarán los documentos fiscales, se debe presionar el botón "Descargar" y el sistema empezará a descargar los archivos, el tiempo será variante dependiendo del número de documentos, conexión a internet e inclusive el tiempo de respuesta del servidor del SAT.

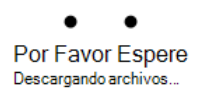

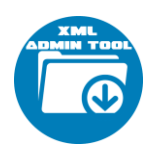

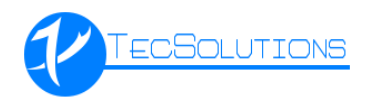

#### Administrador

En esta sección sirve para poder revisar la información descargada, contiene 3 pestañas donde se mostrarán los tipos de documentos de ingreso y egreso, pagos y nómina.

| 🔘 XML Admin Tool 1.0.0.4 - VERSIÓN P | REMILM - [Administrador XM | L Tool Admin]       |                      |                     |                     |         |         |                      |                                |                          |                           |                                                |                     |                 |                 | 9 B         |
|--------------------------------------|----------------------------|---------------------|----------------------|---------------------|---------------------|---------|---------|----------------------|--------------------------------|--------------------------|---------------------------|------------------------------------------------|---------------------|-----------------|-----------------|-------------|
| Inicio <                             | Contra I                   | ·                   | ri un esta           |                     | Value CAT           |         |         |                      |                                |                          |                           |                                                |                     |                 | Filtros         |             |
| Descargas                            |                            |                     | sivalliente          | SAT                 | Valua 3A1           |         |         |                      |                                |                          |                           |                                                |                     |                 | UUID:           |             |
|                                      | Ingresos / Egresos Paj     | gos Nómina          |                      |                     |                     |         |         |                      |                                |                          |                           |                                                |                     |                 | RFC Cliente:    |             |
| Administrador                        | UUID                       |                     | Versión              | Тро                 | Tipo<br>Comorchante | Status  | Serie   | Folio                | Fecha Emisión                  | Fecha Timbre             | RFC Emisor                | Nombre Emisor                                  | Lugar<br>Expedición | RFC<br>Recentor | DEC Deservation |             |
| Reportes                             | 94FCA195-CF98-4112         | 884C-8D2C4E5D9282   | 3.3                  | RECIBIDO            | INGRESO             | VIGENTE | 2021    | 10405338407          | 04/01/2021 12:06:33 a.m.       | 04/01/2021 12:06:33 a.m. | BSI061110963              | BANCOPPEL, S.A., INSTITUCION DE BANCA MULTIPLE | 11800               | LECV880716T     | RPC Proveedor:  |             |
|                                      | 886AE522-C089-4008-        | 9C90-0DE4E681AF51   | 3.3                  | RECIBIDO            | INGRESO             | VIGENTE |         | 012180029977322959   | 09/01/2021 06:22:22 a.m.       | 09/01/2021 10:20:25 a.m. | BBA830831L32              | BEVA BANCOMER, S A                             | 06600               | LECV880716T3    | Fecha Timbrado  | Inicio:     |
|                                      | DFF8D39C-9DA4-42FE         | -9188-FA046F231F8D  | 3.3                  | RECIBIDO            | INGRESO             | VIGENTE | SC      | 0033211253           | 09/01/2021 12:43:39 a.m.       | 10/01/2021 09:34:03 p.m. | RD0841003Q34              | RADIOMÓVIL DIPSA, S.A. DE C.V.                 | 11529               | LECV880716T     | 01/01/2021      |             |
|                                      | 414CCD71-F87F-44F9         | 8305-0605802004E2   | 3.3                  | RECIBIDO            | INGRESO             | VIGENTE |         | 00740960539875845845 | 11/01/2021 10:09:47 a.m.       | 11/01/2021 05:30:28 p.m. | 68A830831LJ2              | BEVA BANCOMER, S A                             | 06600               | LECV880716T     | 31/10/2021      |             |
|                                      | 6DA7348E-8454-4818-        | 819F-75067239F466   | 3.3                  | RECIBIDO            | INGRESO             | VIGENTE |         | 007401287397974437   | 12/01/2021 05:32:06 a.m.       | 12/01/2021 07:07:46 a.m. | 88A830831L32              | BBVA BANCOMER, SA                              | 06600               | LECv880716T     | Estatus:        |             |
|                                      | 924C8C02-2F08-46AA         | 84C6-5C793D911EB6   | 3.3                  | RECIBIDO            | INGRESO             | VIGENTE | A       | 20210112-02          | 12/01/2021 10:28:01 p.m.       | 12/01/2021 10:37:34 p.m. | LECJ781102K40             | JUAN CARLOS LEON COLORADO                      | 54720               | LECV880716T     | VIGENTES        | ~           |
|                                      | C589D0E5-F310-4268-        | A37D-ECA2E073F2D1   | 3.3                  | RECIBIDO            | INGRESO             | VICENTE | A       | 20210112-03          | 12/01/2021 10:37:42 p.m.       | 12/01/2021 10:44:28 p.m. | LECJ781102K40             | JUAN CARLOS LEON COLORADO                      | 54720               | LECV880716T     | Lugar de Expedi | ción:       |
|                                      | 81C70094-7F85-4812-        | AF07-13392A553AC1   | 3.3                  | RECIBIDO            | INGRESO             | VIGENTE | 2021    | 600582178882         | 23/01/2021 06:00:05 a.m.       | 23/01/2021 06:00:05 a.m. | BSI061110963              | BANCOPPEL, S.A., INSTITUCION DE BANCA MULTIPLE | 11800               | LECV880716T     | Tipo:           |             |
|                                      | 827922005-0005-4402        | -919CT-34F90040430  | 3.3                  | RECIBILIO           | INGRESO             | VICENTE | \$16700 | 2505                 | 20/01/2021 08:30:04 p. m.      | 20j01/2021 02:03:28 a.m. | COCDE40007102             | DECINA SOTO CADDENAS                           | 54742               | 100/9907167     | TODOS           | ~           |
|                                      | 08AF2484_186C_4E9D         | A470-756544481008   | 3.3                  | RECIRIDO            | INCRESO             | VICENTE | 10486   | 536284               | 30/01/2021 09:45:03 p. m.      | 30/01/2021 09:46:03 p.m. | NVM0700744//              | N EVA WALMART DE MÉVICO, S. DE R. L. DE C. V.  | 54750               | LECV880716T     | Uso de CFDI:    |             |
|                                      | DOBCED41-607E-4548         | 81D6-FDCF2DCA2EED   | 3.3                  | RECIBIDO            | INGRESO             | VIGENTE | ICAEK   | 536285               | 30/01/2021 09:46:52 p. m.      | 30/01/2021 09:47:52 p.m. | NWM9709244//4             | NUEVA WAL MART DE MÉXICO, S. DE R. L. DE C.V.  | 54750               | LECV880716T3    | Eorma da Dacos  |             |
|                                      | 8007F0C2-49FC-4948         | 8316-745A5640936D   | 3.3                  | RECIBIDO            | INGRESO             | VIGENTE | IBAFG   | 296615               | 30/01/2021 09:49:25 p. m.      | 30/01/2021 09:50:25 p.m. | NWM9709244W4              | NUEVA WAL MART DE MÉXICO, S. DE R. L. DE C.V.  | 54700               | LECV880716T     | Forma de Pagos  | ~           |
|                                      | 81FCCF65-6E26-43E6-        | AC13-5A6F6627D1C6   | 3.3                  | RECIBIDO            | INGRESO             | VIGENTE |         |                      | 30/01/2021 10:28:09 p. m.      | 30/01/2021 10:28:11 p.m. | FN1970829JR9              | FONDO NACIONAL DE INFRAESTRUCTURA              | 01219               | LECV880716T     | Método de Pago  | 31          |
|                                      | ABF85914-9690-4883-        | 8446-E18AD29EC828   | 3.3                  | RECIBIDO            | INGRESO             | VIGENTE | AAT3    | 125197               | 30/01/2021 12:00:00 a.m.       | 31/01/2021 12:00:02 a.m. | AAT0108312VA              | AUTOSERVICIO ATLANTA S.A. DE C.V.              | 54740               | LECV880716T     |                 | ~           |
|                                      | 1890E3E9-4169-455F-        | BA1E-5C93830AAB9A   | 3.3                  | RECIBIDO            | INGRESO             | VIGENTE | BAJDA   | 69755                | 31/01/2021 12:27:45 a.m.       | 31/01/2021 12:28:17 a.m. | TSO991022P86              | TIENDAS SORIANA S.A. DE C.V                    | 54700               | LECV880716TS    | Por Total:      |             |
|                                      | 8C68F79D-820D-46D6         | -90EF-838F1EA620EB  | 3.3                  | RECIBIDO            | INGRESO             | VIGENTE | в       | 5829579              | 31/01/2021 12:00:23 a.m.       | 31/01/2021 12:30:23 a.m. | CME030219864              | CONCESIONARIA MEXIQUENSE, S.A. DE C.V.         | 55024               | LECV880716T     | \$ 0.00         |             |
|                                      | E7CC5679-3688-4320-        | ABBC-SF966A16CB6B   | 3.3                  | RECIBIDO            | INGRESO             | VIGENTE | 8       | 5829584              | 31/01/2021 12:00:56 a.m.       | 31/01/2021 12:30:56 a.m. | CME030219864              | CONCESIONARIA MEXIQUENSE, S.A. DE C.V.         | 55024               | LECV880716T     | Hasta:          |             |
|                                      | 2D9C9955-E204-459F-        | 81EB-0851F2430F87   | 3.3                  | RECIBIDO            | INGRESO             | VIGENTE | MEX     | 316655413            | 31/01/2021 12:34:23 a.m.       | 31/01/2021 12:34:23 a.m. | CC08605231N4              | CADENA COMERCIAL DIXXO, SA DE CV               | 52937               | LECV880716T     | \$ 0.00         |             |
|                                      | 962F24C3-A8C9-4A16         | AC27-10724E08E353   | 3.3                  | RECIBIDO            | INGRESO             | VIGENTE | 536790  | 2602                 | 31/01/2021 02:17:50 p.m.       | 31/01/2021 02:17:51 p.m. | SOCR5409071K7             | REGINA SOTO CARDENAS                           | 54743               | LECv880716T     |                 |             |
| A 1000                               | c                          | _                   |                      |                     | _                   |         |         |                      |                                | _                        |                           |                                                |                     | >               |                 |             |
|                                      | Conceptos                  |                     | -                    |                     |                     |         |         |                      | Valor                          |                          |                           |                                                |                     |                 |                 |             |
| 💥 Opciones                           | Partida Producto 1         | Unidad              | Descrip<br>ER SERVIC | pción<br>1105 DE FA | CTURACION           |         |         | Cantidad             | Unitario Des<br>\$ 0.01 \$ 0.0 | uento Importe            | ClaveSAT U<br>84121500 E4 | WdadSAT<br>B                                   |                     |                 | Р               | trar        |
| (1) About                            |                            |                     |                      |                     |                     |         |         |                      |                                |                          |                           |                                                |                     |                 | <b>(3)</b> Ce   | star        |
| *                                    | (F3-Ver CFDI Relacionado   | s) (F5-Ver Comproba | nte impreso)         |                     |                     |         |         |                      |                                |                          |                           |                                                |                     |                 |                 |             |
| Selecciona RFC * 🔛 LECV880716        | TS6 VICTOR ANTONIO LE      | ON COLORADO         |                      |                     |                     |         |         |                      |                                |                          |                           |                                                |                     |                 | 3/10/2021       | 03:31 p. m. |
|                                      |                            |                     |                      |                     |                     |         |         |                      |                                |                          |                           |                                                |                     |                 |                 |             |

Te permite copiar la información mostrada en el portapapeles y poder pegarla en diferentes formatos, ejemplo EXCEL, WORD, Etc.

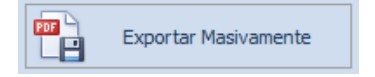

Genera de manera masiva los archivos PDF en la ruta de los XML descargados

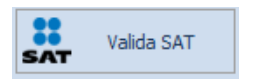

Copiar

Valida en SAT el estado (Activo o Cancelado) de cada documento mostrado en la consulta.

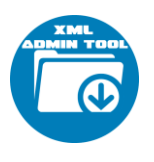

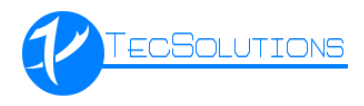

| Filtros                                                                                                    |                                                                                                    |
|----------------------------------------------------------------------------------------------------|----------------------------------------------------------------------------------------------------|
| UUID:                                                                                                    |                                                                                                    |
|                                                                                                    |                                                                                                    |
| RFC Cliente:                                                                                                    |                                                                                                    |
|                                                                                                    |                                                                                                    |
| RFC Proveedor:                                                                                                    |                                                                                                    |
|                                                                                                    |                                                                                                    |
| Fecha Timbrado Inicio:                                                                                                    |                                                                                                    |
| 01/01/2021                                                                                                    | -                                                                                                    |
| Fecha Timbrado Fin:                                                                                                    |                                                                                                    |
| 31/10/2021                                                                                                    | -                                                                                                    |
| Estatus:                                                                                                    |                                                                                                    |
| VIGENTES                                                                                                    | $\sim$                                                                                                    |
| Lugar de Expedición:                                                                                                    |                                                                                                    |
|                                                                                                    |                                                                                                    |
|                                                                                                    |                                                                                                    |
| Tipo:                                                                                                    |                                                                                                    |
| Tipo:<br>TODOS                                                                                                    | ~                                                                                                    |
| Tipo:<br>TODOS<br>Uso de CFDI:                                                                                              | ~                                                                                                    |
| Tipo:<br>TODOS<br>Uso de CFDI:                                                                                              | ~                                                                                                    |
| Tipo:<br>TODOS<br>Uso de CFDI:<br>Forma de Pago:                                                                            | ~                                                                                                    |
| Tipo:<br>TODOS<br>Uso de CFDI:<br>Forma de Pago:                                                                            | >                                                                                                    |
| Tipo:<br>TODOS<br>Uso de CFDI:<br>Forma de Pago:<br>Método de Pago:                                                         | <ul> <li></li> <li></li> &lt;</ul> |
| Tipo:<br>TODOS<br>Uso de CFDI:<br>Forma de Pago:<br>Método de Pago:                                                         | >                                                                                                    |
| Tipo:<br>TODOS<br>Uso de CFDI:<br>Forma de Pago:<br>Método de Pago:                                                         | <ul> <li></li> <li></li> &lt;</ul> |
| Tipo:<br>TODOS<br>Uso de CFDI:<br>Forma de Pago:<br>Método de Pago:<br>Por Total:<br>Desde:                                 | >                                                                                                    |
| Tipo:<br>TODOS<br>Uso de CFDI:<br>Forma de Pago:<br>Método de Pago:<br>Por Total:<br>Desde:<br>\$ 0.00                      |                                                                                                    |
| Tipo:<br>TODOS<br>Uso de CFDI:<br>Forma de Pago:<br>Método de Pago:<br>Por Total:<br>Desde:<br>\$ 0.00<br>Hasta:            | <ul> <li></li> <li></li> &lt;</ul> |
| Tipo:<br>TODOS<br>Uso de CFDI:<br>Forma de Pago:<br>Método de Pago:<br>Por Total:<br>Desde:<br>\$ 0.00<br>Hasta:<br>\$ 0.00 |                                                                                                    |

El área de filtrado de información, te permite explorar los registros en específico, indicando los datos correspondientes.

|                                                                                                    | 11 1<br>11 1<br>11 1<br>11 1<br>11 1<br>11 1                                             | 6:304<br>6:304<br>6:304                                                                                                    | Name of Column                                                                                                    | -can/R                                                           | -                                                                                                    |                                                                                                    | samples the state                                                                                                    | INCOME LINE IS A 10                                         | -                                                                                                    | AND THE                                                                                                    | 1.1                                                                                                    | 111100101                                                                                                    | and and a state of the local division of the local division of the |
|----------------------------------------------------------------------------------------------------|------------------------------------------------------------------------------------------|----------------------------------------------------------------------------------------------------|----------------------------------------------------------------------------------------------------|------------------------------------------------------------------|----------------------------------------------------------------------------------------------------|----------------------------------------------------------------------------------------------------|----------------------------------------------------------------------------------------------------|-------------------------------------------------------------|----------------------------------------------------------------------------------------------------|----------------------------------------------------------------------------------------------------|----------------------------------------------------------------------------------------------------|----------------------------------------------------------------------------------------------------|----------------------------------------------------------------------------------------------------|
|                                                                                                    | 11 1<br>11 1<br>11 1<br>11 1<br>11 1                                                     | 6:304 (<br>6:304 (<br>6:304 (                                                                                                    | NAMES I                                                                                                    | -0404                                                            | 1                                                                                                    |                                                                                                    |                                                                                                    |                                                             |                                                                                                    |                                                                                                    |                                                                                                    |                                                                                                    |                                                                                                    |
|                                                                                                    | 14 4<br>14 4<br>14 4                                                                     | 6:3904 (<br>6:3904 (                                                                                                    | pareter                                                                                                    | -                                                                |                                                                                                    | The second second second second second second second second second second second second second second second se                                                                                                    | INAUGUST #431024 #                                                                                                    | INALIZATION CONTRACTOR                                      | mounda.1                                                                                                    | Mink Band Delle, 3.0                                                                                                    | 200.00                                                                                                    | 3.80386.TwT                                                                                                    | Fails Takes                                                                                                    |
|                                                                                                    | 313 - 1<br>314 - 1<br>315 - 1                                                            |                                                                                                    |                                                                                                    |                                                                  | 10                                                                                                    | According                                                                                                    | 08/12/001 12:40:30 4 m                                                                                                    | infration monitor in                                        | NORALIZZON.                                                                                                    | Autority lines, 5.4 of 1.9                                                                                                    | 100                                                                                                    | Lachese fairt                                                                                                    | 3141303                                                                                                    |
| THE REPORT OF THE THE OFFICE AND ADDRESS OF THE THE PARTY OF THE THE PARTY OF THE PARTY OF THE P | 14 9<br>14 9                                                                             |                                                                                                    | PARTIE .                                                                                                    | - same                                                           |                                                                                                    | and strend programming on                                                                                                    | INCOMES INCOMES IN                                                                                                    | LAND DOLDARD MAN                                            | 1004030878.31                                                                                                    | MAN DESCRIPTION AND                                                                                                    | marke                                                                                                    | Lational with                                                                                                    | Tarle Trees                                                                                                    |
| NOT THE NATION CONTINUES<br>WITCH CONTINUES INTO THE CONTINUES<br>STATEMENT OF THE CONTINUES<br>THE WITCH CONTINUES IN THE CONTINUES                                                                                                    | 1.1. 0                                                                                   | 1000                                                                                                    | Page 1                                                                                                    | (many)                                                           |                                                                                                    | ADM ADD ADD                                                                                                    | LAUGHT DUDING IN                                                                                                    | 12702012101014                                              | MACHELL II.                                                                                                    | INTERACION, UN                                                                                                    | 100.00                                                                                                    | ALCONO TWO                                                                                                    | DOM: N                                                                                                    |
| oos Flance a Nacastrifain<br>Sole Pin Rolent Construction<br>(Sole Pin Rolent Pin Pin Rolent Rolent Rolent Rolent Rolent Rolent Rolent Rolent Rolent Rolent Rolent Rolent Ro                                                                                                    |                                                                                          |                                                                                                    | (instance)                                                                                                    | 10.012                                                           | 14                                                                                                    | (manual and                                                                                                    | 10012001010000-0                                                                                                    | Information and the second                                  | 141/14/16/4                                                                                                    | Avenues and an an an an an an an an an an an an an                                                                                                    | 4450                                                                                                    | 10114001-011                                                                                                    | Augusta                                                                                                    |
| NOV PERMIT                                                                                                    |                                                                                          | schos i                                                                                                    | Parameter                                                                                                    | man's                                                            | 14                                                                                                    | 300 million 141                                                                                                    | LATURE HIGH ALCONG                                                                                                    | 1000000 (0+400.0 m                                          | at minate                                                                                                    | taxe tax in ann-cookern                                                                                                    | 104100                                                                                                    | Atlantat                                                                                                    | Los to Day                                                                                                    |
| The exclusion relationship                                                                                                    | 44. 4                                                                                    | action (                                                                                                    | BARRIER .                                                                                                    | 10001                                                            | Cates .                                                                                                    | And Distance in which the local distance in the local distance in  | DESCRIPTION OF A DAMAGE OF A DAMAGE OF A D | contraction descentes es                                    | And Annual Statement                                                                                                    | AMICHNE, LA., METTACON IN MICH. MIL 1914                                                                                                    | 1.1.000                                                                                                    | and the second                                                                                                    |                                                                                                    |
|                                                                                                    | 1.1                                                                                      | actions in                                                                                                    | National                                                                                                    | 100510                                                           | 1                                                                                                    | ALCOHOLD BE TRADED                                                                                                    | Medicine many a                                                                                                    | Adultion doctation as                                       | Martista Ar                                                                                                    | Brishawimph, 14                                                                                                    | 10000                                                                                                    | ARCHROPART.                                                                                                    | - fam                                                                                                    |
| INTROCES AND ANY CREETINGS                                                                                                    | 4.4                                                                                      | icanol 1                                                                                                    | PARTIE                                                                                                    | vegevite.                                                        | 100.00                                                                                                    | 100                                                                                                    | MALING PRINTS A.                                                                                                    | manufacto secto tea es                                      | upplotestruit                                                                                                    | WEDM SOTO CANDRING                                                                                                    | and the                                                                                                    | (adventure)                                                                                                    | 1000                                                                                                    |
| 181 54 491 445 59144 111                                                                                                    |                                                                                          | -                                                                                                    | Party of the local division of the local division of the local div | Construct of                                                     | 1.40                                                                                                    | 100.004                                                                                                    | ANTI- MOLECULAR ANTI-                                                                                                    | and the second second second                                | TAXABLE PARTY AND                                                                                                    | THE R. M. P. LEWIS CO., LANSING, MICH.                                                                                                    | Sec.                                                                                                    | Saladar Land                                                                                                    | 10.000                                                                                                    |
| The side of the same start planets                                                                                                    | 14. 14                                                                                   | armen i                                                                                                    | Page 10                                                                                                    | - marie                                                          | 100                                                                                                    | 10.01                                                                                                    | ADDRESS OF BUILDING                                                                                                    | INCOMES IN CONTRACTOR OF                                    | Increasing Long Lange Lange                                                                                                    | TRAFFIC AND PARTY OF VETAL 1, 1, 1991 A. 1991 A.                                                                                                    | 1410                                                                                                    | all search with                                                                                                    | 1 and the                                                                                                    |
| FOR SHE SHE AND DESCRIPTION                                                                                                    | 11.                                                                                      | -                                                                                                    | Designation of the local division of the local division of the loc | -                                                                | dance.                                                                                                    | 200.0                                                                                                    | MANUAL PROPERTY A.                                                                                                    | matchest description of                                     | manu barrent                                                                                                    | NAMES AND POST OF OWNER A DRIVE A DRIVE OF                                                                                                    | 1000                                                                                                    | Langest and                                                                                                    | - province                                                                                                    |
| the state of the second second                                                                                                    | 4.4                                                                                      | -                                                                                                    | Page 100                                                                                                    | 1000                                                             |                                                                                                    |                                                                                                    | Administration and including a sta-                                                                                                    | metallitic stringers in                                     | man melades                                                                                                    | Intelligence of the second second                                                                                                    | 1000                                                                                                    | Conception in which                                                                                                    | which it is                                                                                                    |
| Chief and an other to part off the                                                                                                    | 1 C                                                                                      | action of                                                                                                    | Ing Barbari                                                                                                    | increased in                                                     | 14414                                                                                                    | Contrast.                                                                                                    | Induction channels in                                                                                                    | Induction Linearity of                                      | Astronetted                                                                                                    | Automatical structure as part of                                                                                                    | 100.000                                                                                                    | Values hats                                                                                                    |                                                                                                    |
| THE ACCURATE AND AN AD ADDRESS ADDRESS                                                                                                    |                                                                                          |                                                                                                    | Contract of Contract of Contra | 1000                                                             | and a                                                                                                    | and the                                                                                                    | take and an itake a                                                                                                    | ALCOHOL OF BUILDING                                         | The last state                                                                                                    | Teleforer teleforers ( ) a rest ( )                                                                                                    | Taxan .                                                                                                    |                                                                                                    | Par fulati.                                                                                                    |
| a the state with some state land                                                                                                    | 14                                                                                       |                                                                                                    | indexes.                                                                                                    | -                                                                | 1                                                                                                    | and the second second s | And all a state of a second state                                                                                                    | Industry property of                                        | Contractor of                                                                                                    | And a second second sec | Canada .                                                                                                    | Canada Conte                                                                                                    | Jenk-                                                                                                    |
| to be a set of the set of the set of the                                                                                                    | - C                                                                                      | -                                                                                                    | and the second second se                                                                                                    | 1000                                                             | <u>s</u> -                                                                                                    | 1000                                                                                                    | Industry, Design 4 of                                                                                                    | ALCORD, COMPANY &                                           | The local data                                                                                                    | CONCERNMENT AND ADDRESS AND ADDRESS ADDRESS ADDRES                                                                                                    | and a                                                                                                    | Concernent and                                                                                                    | 21.00                                                                                                    |
| and a loss of the set of the set of the                                                                                                    | 1.                                                                                       |                                                                                                    | -                                                                                                    | Lange                                                            | 100                                                                                                    | and the second second s | to be described on the local of                                                                                                    | to be bade to be built a se                                 | Longertunes.                                                                                                    | Company Company in case of the lot                                                                                                    | 1                                                                                                    | - Income to a                                                                                                    | 41.10                                                                                                    |
| and the owned with property                                                                                                    |                                                                                          |                                                                                                    | - Contraction                                                                                                    |                                                                  | 1000                                                                                                    | 1000                                                                                                    | THE OWNER DO NAME OF THE                                                                                                    | The burgers of the state                                    | Long and the local division of                                                                                                    |                                                                                                    | - and -                                                                                                    |                                                                                                    |                                                                                                    |
|                                                                                                    |                                                                                          |                                                                                                    |                                                                                                    |                                                                  |                                                                                                    |                                                                                                    |                                                                                                    |                                                             |                                                                                                    |                                                                                                    |                                                                                                    |                                                                                                    |                                                                                                    |
| ete<br>a (Patra Jonal                                                                                                    | ince                                                                                     | -                                                                                                    | -                                                                                                    |                                                                  |                                                                                                    | Garated                                                                                                    | inter inter                                                                                                    | unte laurte i                                               | General or                                                                                                    | outer 1                                                                                                    |                                                                                                    |                                                                                                    | e e                                                                                                    |
|                                                                                                    | 다이 한 수 있는 이 이 에너 이 에너지 않는 것이 이 에너지 않는 것이 이 에너지 않는 것이 이 이 이 이 이 이 이 이 이 이 이 이 이 이 이 이 이 이 | Pro 400-4000 LG 104-4000 LG 10         1         1         1           Pro 400-4000 LG 10         LG         1         1         1           Pro 400-4000 LG 10         LG         1         1         1         1           Pro 400-4000 LG 10         LG         1         1         1         1         1         1         1         1         1         1         1         1         1         1         1         1         1         1         1         1         1         1         1         1         1         1         1         1         1         1         1         1         1         1         1         1         1         1         1         1         1         1         1         1         1         1         1         1         1         1         1         1         1         1         1         1         1         1         1         1         1         1         1         1         1         1         1         1         1         1         1         1         1         1         1         1         1         1         1         1         1         1         1< | International Constraint/Constraint         1.1         Constraint           International Constraint/Constraint         1.2         Constraint           International Constraint/Constraint         1.3         Constraint           International Constraint/Constraint         1.3         Constraint           International Constraint/Constraint         1.3         Constraint           International Constraint/Constraint         1.3         Constraint           International Constraint/Constraint         1.3         Constraint           International Constraint/Constraint         1.3         Constraint           International Constraint/Constraint         1.3         Constraint           International Constraint         1.3         Constraint           International Constraint         1.4         Constraint           International Constraint         1.3         Constraint           International Constraint         1.4         Constraint           International Constraint         1.5         Constraint           International Constraint         1.6         Constraint           International Constraint         Constraint         Constraint                                                                                                    | International (C) Sector (C) (C) (C) (C) (C) (C) (C) (C) (C) (C) | Pri 406 - 2014 (1998)         1.1         100001         20000         20000         20000         20000         20000         20000         20000         20000         20000         20000         20000         20000         20000         20000         20000         20000         20000         20000         20000         20000         20000         20000         20000         20000         20000         20000         20000         20000         20000         20000         20000         20000         20000         20000         20000         20000         20000         20000         20000         20000         20000         20000         20000         20000         20000         20000         20000         20000         20000         20000         20000         20000         20000         20000         20000         20000         20000         20000         20000         20000         20000         20000         20000         20000         20000         20000         20000         20000         20000         20000         20000         20000         20000         20000         20000         20000         20000         20000         20000         20000         20000         20000         20000         20000         20000 </td <td>Pri 496-2004 (J) Merkellini (J)         Billitely Johnson (J)         Statistical (J)           Pri 496-2004 (J)         All (J)         Billitely Johnson (J)         Statistical (J)           Pri 496-2004 (J)         All (J)         Billitely Johnson (J)         Statistical (J)         Statistical (J)           Pri 496-2004 (J)         All (J)         Billitely Johnson (J)         Statistical (J)         Billitely Johnson (J)         Statistical (J)           Bill 406-2004 (J)         All (J)         Billitely Johnson (J)         Billitely Johnson (J</td> <td>1월 1월 28 43 1 20 1 20 1 20 1 20 1 20 1 20 1 20 1 2</td> <td>1월 1월 2014년 1월 2014년 1월 1월 1월 1월 1월 1월 1월 1월 1월 1월 1월 1월 1월</td> <td>1월 전 등 2014 12 2014 12 201</td> <td>이가 전용 2014 18 49 11 11 11 11 11 11 11 11 11 11 11 11 11</td> <td>Proc 400 - Security 100         1.0         Million / Security 100         Million / Security 100         M</td> <td>Pri 402 - 503 (J 1 Amerika Sec. C) 201 (M + 100 (M + 100 (M + 10</td> <td>Proc 400 - Security 100 (1-1)         Control 100 (1-1)         Control 100 (1-1)         Contro 100 (1-1)</td> | Pri 496-2004 (J) Merkellini (J)         Billitely Johnson (J)         Statistical (J)           Pri 496-2004 (J)         All (J)         Billitely Johnson (J)         Statistical (J)           Pri 496-2004 (J)         All (J)         Billitely Johnson (J)         Statistical (J)         Statistical (J)           Pri 496-2004 (J)         All (J)         Billitely Johnson (J)         Statistical (J)         Billitely Johnson (J)         Statistical (J)           Bill 406-2004 (J)         All (J)         Billitely Johnson (J)         Billitely Johnson (J                                                                                                    | 1월 1월 28 43 1 20 1 20 1 20 1 20 1 20 1 20 1 20 1 2                                                                                                    | 1월 1월 2014년 1월 2014년 1월 1월 1월 1월 1월 1월 1월 1월 1월 1월 1월 1월 1월 | 1월 전 등 2014 12 2014 12 201 | 이가 전용 2014 18 49 11 11 11 11 11 11 11 11 11 11 11 11 11                                                                                                    | Proc 400 - Security 100         1.0         Million / Security 100         Million / Security 100         M | Pri 402 - 503 (J 1 Amerika Sec. C) 201 (M + 100 (M + 100 (M + 10 | Proc 400 - Security 100 (1-1)         Control 100 (1-1)         Control 100 (1-1)         Contro 100 (1-1)                                                                                                    |

Dentro de la ventana general del administrador, existen algunas opciones:

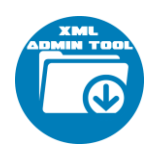

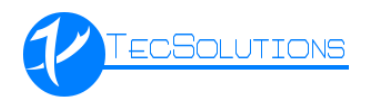

(F3-Ver CFDI Relacionados) (F5-Ver Comprobante Impreso)

Seleccionando un registro, con la tecla F3 del teclado, el sistema mostrara los CFDI relacionados del documento.

| C | ) CFDI Rel       | acionados (8EC0073E-226D-413B-8091-49701B878892) |         |                                      | 83 |
|---|------------------|--------------------------------------------------|---------|--------------------------------------|----|
|   | Tipo<br>Relación | Descripción                                      | Partida | UUID Relacionado                     |    |
|   | 07               | CFDI POR APLICACIÓN DE ANTICIPO                  | 1       | 9CA448DA-47D7-4FC1-802C-35B3EDF2AA6F |    |
|   |                  |                                                  |         |                                      |    |
|   |                  |                                                  |         |                                      |    |
|   |                  |                                                  |         |                                      |    |
|   |                  |                                                  |         |                                      |    |
|   |                  |                                                  |         |                                      |    |
|   |                  |                                                  |         |                                      |    |
|   |                  |                                                  |         | Aceptar                              |    |

Seleccionando un registro, con la tecla F5 del teclado, el sistema mostrara la representación impresa del documento.

| and the second second se                                                                                                    |                                                                                                    |                                                       |                                                                                              |                                                                                                    |                                                                                                    |
|----------------------------------------------------------------------------------------------------|----------------------------------------------------------------------------------------------------|-------------------------------------------------------|----------------------------------------------------------------------------------------------|----------------------------------------------------------------------------------------------------|----------------------------------------------------------------------------------------------------|
| Régimen 601 DENERA                                                                                                    | L GE LE / PERSONAS MOR                                                                                                    | ALES                                                  |                                                                                              |                                                                                                    |                                                                                                    |
|                                                                                                    |                                                                                                    |                                                       | Folio                                                                                        | SC0051                                                                                                    | 276572                                                                                                  |
|                                                                                                    | FACTURA                                                                                                    |                                                       | - City                                                                                       |                                                                                                    |                                                                                                    |
|                                                                                                    | Ealla Eisest                                                                                                    |                                                       |                                                                                              | e in the second                                                                                                    | an are                                                                                                  |
| ECV80716TS6<br>Ideoptor:<br>EON COLORADO VICTOR ANTONIO<br>Iso de CFD: P01 POR DEFINI R                                                                                                    | No. Serie Certifi<br>Fec. y Hora de E<br>Lugar de Emisó                                                                                                    | sado: 0000100<br>misión:09/07/20<br>n: 11529          | 00006023268<br>121 8:20 a.m.                                                                 | 44                                                                                                    |                                                                                                    |
| Cant Descripción                                                                                                    | Unidad SAT                                                                                                    | Precio U                                              | Importe D                                                                                    | escuento lim                                                                                                    | porte Nelo                                                                                              |
| 1.00 Bevicios de Telecomunicación                                                                                                    | EN UNDADDEBER                                                                                                    |                                                       | 109.99                                                                                       | 57.66                                                                                                    | 5079-00                                                                                                 |
| CODYNA Tesa Or 19 Sec 8<br>1.00 Cega e revise 17 de 2<br>40re/son TesaFronce Mónuse                                                                                                    | HET PIEZA                                                                                                    | 1.69                                                  | 10                                                                                           | 04546                                                                                                    | MS-85                                                                                                   |
|                                                                                                    |                                                                                                    |                                                       |                                                                                              |                                                                                                    |                                                                                                    |
| Moneda: Mon                                                                                                    |                                                                                                    |                                                       | 54                                                                                           | ibiotal                                                                                                    | 7/38-52                                                                                                 |
| Moneta: Mon<br>TC: 0.00<br>Tata ana Mare                                                                                                    |                                                                                                    |                                                       | Su<br>Desc                                                                                   | /btotal                                                                                                    | 7738.53<br>4. 95<br>531 8                                                                               |
| Moneca: MON<br>TO: 000<br>Total son Mina;<br>(CUATROCENTIOS NOVENTAY OCHO RESOS OI 100 MN<br>(CUATROCENTIOS NOVENTAY OCHO RESOS OI 100 MN                                                                                                    | 0                                                                                                    | limp<br>In                                            | Su<br>Desc<br>uestos Traslu<br>npuestos Ret                                                  | /btotat<br>cuento:<br>adados:<br>enidos:<br>Totat                                                                                                    | 77867<br>4. 95<br>27.3<br>\$10<br>\$10<br>\$10                                                          |
| Moneta: NON<br>To: 0.00<br>Total doe Mira:<br>(CULATROCENTION NOVENTA Y OCHO RESOS OI 100 MN<br>(CULATROCENTION NOVENTA Y OCHO RESOS OI 100 MN<br>Mitodo de Pago: 90 POO<br>Mitodo de Pago: 90 POO<br>Mitodo de Pago | )<br>NOETNIR<br>KORONICAUCADES O DIT<br>KRET<br>IO<br>700 p.m.<br>ISOSTAL<br>ISOSTAL HORNONICKENUNCE<br>ISOSTAL HORNONICKENUNCE<br>ISOSTAL HORNONICKENUNCE<br>ISOSTAL HORNONICKENUNCE<br>ISOSTAL HORNONICKENUNCE<br>ISOSTAL HORNONICKENUNCE<br>ISOSTAL                                                                                                    | Imp<br>In<br>ENCO                                     | Su<br>Desc<br>uestos Trail<br>npuestos Ret<br>borburnauteu<br>Portugutos                     | Abiotal<br>suento:<br>idado:<br>enidos:<br>Total<br>Total                                                                                                    | 1/38/57<br>27 - 38<br>27 - 38<br>5 - 22 - 3<br>5 - 22 - 22<br>5 - 22 - 22<br>5 - 22 - 22<br>5 - 22 - 22 |
| Moneta:         NON           PC:         6.00           Total cost Mrts:         (CUATROCENTOS NOVENTA Y OCHO PESOS 01/100 MM)           CUATROCENTOS NOVENTA Y OCHO PESOS 01/100 MM           Mittodo de Rego:         MC           Mittodo de Rego:         MC           Mittodo de Rego:         MC           Mittodo de Rego:         MC           Mittodo de Rego:         MC           Mittodo de Rego:         MC           Mittodo de Rego:         MC           Mittodo de Rego:         MC           Mittodo de Rego:         MC           Mittodo de Rego:         MC           Marcinetaria         MC           Marcinetaria         MC           Marcinetaria         MC           Marcinetaria         MC           Marcinetaria         MC           Marcinetaria         MC           Marcinetaria         MC           Marcinetaria         MC           Marcinetaria         MC           Marcinetaria         MC           Marcinetaria         MC           Marcinetaria         MC           Marcinetaria         MC           Marcinetaria         MC           Mare                                                                                                    | )<br>NOETNIR<br>KORONUCADES O DIT<br>KIRD<br>KIRD<br>SO SM.<br>SO SM.<br>SO SM.<br>SO SM.<br>SO SM.<br>SO SM.<br>SO SM.<br>SO SM.<br>SO SM.<br>SO SM.<br>SO SM.<br>SO SM.<br>SO SM.<br>SO SM.<br>SO SM.<br>SO SM.<br>SO SM.<br>SO SM.<br>SO SM.<br>SO SM.<br>SO SM.<br>SO SM.<br>SO SM.<br>SO SM.<br>SO SM.<br>SM.<br>SM.<br>SM.<br>SM.<br>SM.<br>SM.<br>SM. | Imp<br>In<br>SROO<br>SROO<br>SROO<br>SROOMS AND STATE | Su<br>Desi<br>uestos Trasil<br>no uestos Ret<br>Porteucholas<br>Norteucholas<br>Norteucholas | Abtofal<br>seenito:<br>adados:<br>enidos:<br>Total<br>secondo natico<br>notacina de<br>activitados<br>antes activitados<br>activitados<br>activ | 10857<br>2. 95<br>27.3<br>5.222<br>5.222                                                                |

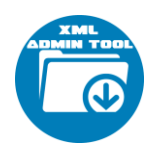

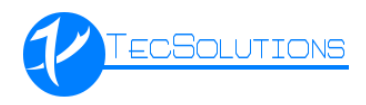

Para la sección de Nómina existe una opción extra.

(F4-Ver Percepciones y Deducciones)

Seleccionando un registro, con la tecla F4 del teclado, el sistema mostrara las percepciones y deducciones.

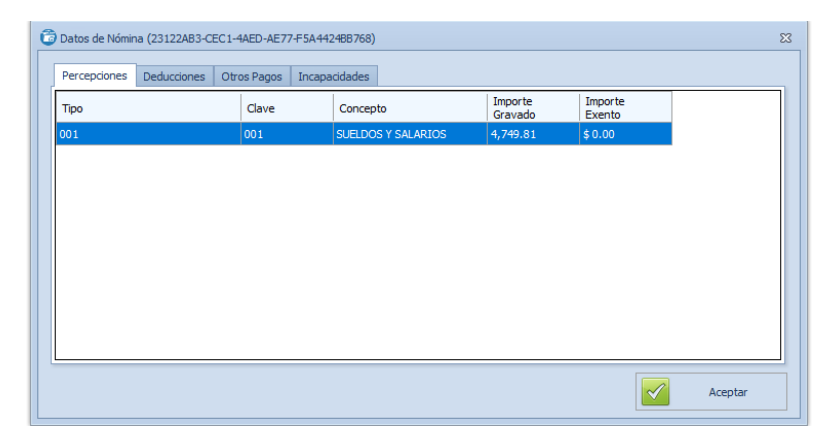

Dentro de la sección de detalle se muestran los conceptos de la factura y contiene una opción adicional.

| Prime              Prime              Prim              Prim<                                                                                                    |                                                                                                    | Capiar Exporter Maxivamente                                                                                                    |                      |              | Church      |
|----------------------------------------------------------------------------------------------------|----------------------------------------------------------------------------------------------------|----------------------------------------------------------------------------------------------------|----------------------|--------------|-------------|
|                                                                                                    |                                                                                                    |                                                                                                    |                      |              | LILID:      |
|                                                                                                    |                                                                                                    | Internets / Forents Durane Million                                                                                                    |                      |              |             |
| Mark     Lub     Werk     To     Dromount     Statu     Fré     Péré Line     Péré Line                                                                                                    | m       NUD       mem       No       Statu       Pois       Pois       Pois       Pois       Pois       No       No                                                                                                    |                                                                                                    | Lunk                 | Lesc.        | RFC Cliente |
|                                                                                                    |                                                                                                    | UUD Versión Tipo Comprobante Status Serie Folio Pecha Emisión Fecha Timbre RFC Emisor Nontre Emisor                                                                                                    | Expedición           | Receptor     | RFC Provee  |
| Bisk2212 (dista dista d                                                                                                    | Hold 2010             Model 2010             Model 201             Model 201             Model 2                               | 9#CA395-CF98-4112-884C-80204E50/282 3.3 RECEIDED INGRESO VIDENTE 2021 10406338407 04(81/2021 12:06:13.a.m.) 04(91/2021 12:06:33.a.m.) 04(91/2021 12:06:33.a.m.) 04(91/2021 12: | SANCA MULTIPLE 11800 | LECV88071672 |             |
| PFR0x       0x000000200000000000000000000000000000                                                                                                    |                                                                                                    | 383AE522-C089-008-9C30-00E4651AF51 3.3 RECIENCO INGRESO VIDENTE 012180029977322999 09/01/0210-6522222 a.m. 09/01/2021 10:2223 a.m. 09/01/2021 10:2223 a.m. 09/01/2021 10:2223 a.m. 09/01/2021 10:2223 a.m. 09/01/2021 10:223 a.m. 09/01/2021 10:223 a.m. 09/01/2021 00:223 a.m. 09/01/2021 00:223 a.m. 09/ | 06600                | LECV880716T  | 01/01/202   |
|                                                                                                    | WLU21161<br>WLU21161<br>WLU21161                                                                                                    | CPRO3E-GA4-478-9384-7A-498-9334-7A-498-9334-7A-498-934-7A-498-934-7A-498-7A-498-7A | 11529                | LECV88071671 | Fecha Tinb  |
| 1       1       1       1       1       1       1       1       1       1       1       1       1       1       1       1       1       1       1       1       1       1       1       1       1       1       1       1       1       1       1       1       1       1       1       1       1       1       1       1       1       1       1       1       1       1       1       1       1       1       1       1       1       1       1       1       1       1       1       1       1       1       1       1       1       1       1       1       1       1       1       1       1       1       1       1       1       1       1       1       1       1       1       1       1       1       1       1       1       1       1       1       1       1       1       1       1       1       1       1       1       1       1       1       1       1       1       1       1       1       1       1       1       1       1       1       1       1       1                                                                                                          |                                                                                                    | HH-CU/1410/FH-HH-CU/0400000000/HE2 3.3 RECEIVED VIEWEE 00/9605096909 11/01/0211009147.6 m 10/01/0211003143 P. m 08400003112 00148 04400HEX 5 A                                                                                                    | 06600                | LECV88071613 | 31/10/202   |
|                                                                                                    |                                                                                                    | 10/17/96/09/96/10/00/17/96/27/96/33 RECEIVED WREEV WREEN 00/96/26/97/96/20/20/20/20/20/20/20/20/20/20/20/20/20/                                                                                                    | 54720                | 15019907151  | Estatus:    |
|                                                                                                    |                                                                                                    | 24246.02.2109-044494.559.73071825 3.3 RECEIPTO MIRESO 1100112 A 2010112-02 12/01/2012 02/0112-01 10.0101100100 000000                                                                                                    | 54720                | LECV88071613 | VIGENTES    |
|                                                                                                    | Crosses do versión provesco versión de la composition de la composition de la compositente de la composition de la composition de la composition de la | C 2010/02/17/2010/02/02 / 2/201 / 2/2 ACCERTON TARGETON TARGETON TO 2010/02/2010/2010/02/2010/02                                                                                                    | 24720                | 150/9907167  | cogar de co |
| 1         Construction         1.3         Construction         Section         Section <t< td=""><td></td><td>PARTICLE AND DELEVENT INCOMENDATION IN CONTRACT DE LA CONTRACTION DE LA CONTRACTION</td><td>06600</td><td>150/8807167</td><td>Tipo:</td></t<> |                                                                                                    | PARTICLE AND DELEVENT INCOMENDATION IN CONTRACT DE LA CONTRACTION DE LA CONTRACTION  | 06600                | 150/8807167  | Tipo:       |
| MXX294 USC 480-49 7994 4810 1 31       CONDO D04050       D04050 100000 100000       D0400 100000 100000       D0400 100000 100000       D0400 100000 100000       D0400 100000 100000       D0400 100000 100000       D0400 100000 100000       D0400 100000 100000       D0400 100000 100000       D0400 100000 100000       D0400 100000       D0400000       D040000       D0400000       D0400000       D040000       D040000       D0400000       D040000       D0400000       D0400000       D0400000       D0400000       D0400000       D0400000       D0400000       D04000000       D0400000000       D040000000       D040000000       D0400000000       D04000000000       D0400000000000000000000000000000000000                                                                                                    | <ul></ul>                                                                                                    | DOCUME OF ANY LAST ANY DEVICE ANY DEVICE ANY DEVIC                                                                                                    | 54743                | LECV880716T  | TODOS       |
| Control 407-06-00-00-00-00-00-00-00-00-00-00-00-00-                                                                                                    | Concrete<br>Processed<br>Processed<br>Proprocessed<br>Processed<br>Process                                                                                                    | 10447304 (BC-4F0-4E) 33 0 0 0 0 0 0 0 0 0 0 0 0 0 0 0 0 0 0                                                                                                    | P L DEC V 54750      | 150/8807167  | Uso de CFD  |
| Control were also Maskerson 13       Control marks       Control were also Maskerson 13       Control marks       Control were also Maskerson 13       Control were also Maskerson 13       Contro were also Maskerson 13       Control were also                                                                                                    | 10000000000000000000000000                                                                                                    | DORE NOT AND A DEVELOPMENT OF A DEVELOPMENT OF A DEVELOPM | R. L. DE C.V. 54750  | LECV8807167  | Envers de D |
| 1       Constraint       13       Constraint       1011       Constraint       Constraint                                                                                                    |                                                                                                    | 8007902-99FC-99H8 #316-745456409380 3.3 RECEIRED INGREED VIGENTE IBAPG 296515 30/01/2021 09:49:25 n.m. 30/01/2021 09:50:25 n.m. 30/01/2021 09:50 n.m. 30/01/2021 09:50 n.m. 30/01/2021 09:50 n.m. 30/01/20 | R. L. DE C.V. 54700  | LECV880716T  | Purma de Pa |
|                                                                                                    | Fresh             Fresh                                                        | B/FC/P/5-6/26-4/21-5-54/P/62/20106 3.3 RECIBDO INRESO VIGINE 2001/2021 10:28:09.p.m. 2001/2021 10:28:11.p.m. PN970829.R9 POND NACIONAL DE INRAESTRUCT                                                                                                    | TURA 01219           | LECV88071673 | Método de l |
| words=-i=4-07-4-02 - 50380-0444 h              i= 50028-1-41 - 402 - 402 - 50380-0444 h              i= 1004 - 500440 - A. 0 (V - 1004 - 500440 - A. 0 (V - 1004 - 5004 - 500                                                                                                    | wsoze -14 -04 -04 - 503300-048 1         3         scalable         3         scalable         3         scalable         3         scalable         3         scalable         3         scalable         3         scalable         3         scalable         3         scalable         3         scalable         scalable                                       | APR5511+569-683-0+6-£ (IAO29EC828 3.3 RECIBIO INGRESO VIENTE ART3 125197 30/01/2021 12:00:00 a.m. 310/12/021 12:00:02 a.m. AAT0108312/A AUTOSERVICIO ATLANTA S.A. DE CV                                                                                                    | /. 54740             | LECv88071673 |             |
| Comparison     Control     Control     Contro     Contro     Control     Control     Control     Control                                                                                                    |                                                                                                    | 1890/EE9-4169-459F-8A1E-5C93830A489A 3.3 RECIBIDO INGRESO VIGENTE BADA 69755 31/01/2021 12:271-45 a.m. 31/01/2021 12:28:17 a.m. T50991022966 T18HDAS SORIANA S.A. DE C.V                                                                                                    | 54700                | LECv880716T  | Por Total:  |
| CCCRT>READ               1               SCCRT>READ              SCCRT>READ              SCCRT>READ              CCCRTSTORMAL MEDSUGARMENDS, LA, CE CA.               SCCRTSTORMAL MEDSUGARMENDS, LA, CE CA.               SCCRTSTORMAL MEDSUGARMENDS, LA, CE CA.               SCCRTSTORMAL MEDSUGARMENDS, LA, CE CA.               SCCRTSTORMAL MEDSUGARMENDS, LA, CE CA.               SCCRTSTORMAL MEDSUGARMENDS, LA, CE CA.               SCCRTSTORMAL MEDSUGARMENDS, LA, CE CA.               SCCRTSTORMAL MEDSUGARMENDS, LA, CE CA.               SCCRTSTORMAL MEDSUGARMENDS, LA, CE CA.               SCCRTSTORMAL MEDSUGARMENDS, LA, CE CA.               SCCRTSTORMAL MEDSUGARMENDS, LA, CE CA.               SCCRTSTORMAL MEDSUGARMENDS, LA, CE CA.               SCCRTSTORMAL MEDSUGARMENDS, LA, CE CA.               SCCRTSTORMAL MEDSUGARMENDS, LA, CE CA.               SCCRTSTORMAL MEDSUGARMENDS, LA, CE CA.             SCCRTSTORMAL MEDSUGARMENDS, LA, CE CA.             SCCRTSTORMAL MEDSUGARMENDS, LA, CE CA.             SCCRTSTORMAL MEDSUGARMENDS, LA, CE CA.             SCCRTSTORMAL MEDSUGARMENDS, LA, CE CA.             SCCRTSTORMAL MEDSUGARMENDS, LA, CE CA.             SCCRTSTORMAL MEDSUGARMENDS, LA, CE CA.             SCCRTSTORMAL MEDSUGARMENDS, LA, CE CA.             SCCRTSTORMAL MEDSUGARMENDS, LA, CE CA.             SCCRTSTORMAL MEDSUGARMENDS, LA, CE CA.             SCCRTSTORMAL MEDSUGARMENDS, LA, CE CA.             SCCRTSTORMAL MEDSUGARMENDS, LA, CE CA.             SCC                                                                                                    | To the CC2 Production                in Status               in Status               in Status             in Status                                                                                                    | 8C68F7N0-8200-4805-40EF-838F1EA620EB 3.3 RECEIRIDO INGRESO VIGENTE 8 5824579 31/01/2021 12:00:23 a.m. 31/01/2021 12:00:23 a.m. 04E030219864 CONCESIONARIA MEDIQUENEE, S.A.                                                                                                    | DE C.V. 55024        | LECV880716T  | Desde:      |
| Conception     Conception     C                                                                                                    | Secures Sequence 448 493 294097     13     Secure Do Secure 2     Secure 2    | ETCC56/9-5488-1020-488C-59/964A-16C88 3.3 RECEIDO INFRESO VIGENTE B 1929594 31/01/2021 12:00:56 a.m. 31/01/2021 12:00:56 a.m. OME00210964 CONCESIONARIA MEDIQUENEE, S.A.                                                                                                    | DE C.V. 55024        | LECV880716T3 | Hasta       |
| Image: Second Second                                                                                                    | NS724C3-MC3-MC3-MC3-MC3-MC3-MC3-MC3-MC3-MC3-M                                                                                                    | 209C9955-E204-959F-83E8-0853/2430/FF7 3.3 RECEIBDO INGRESO VIGENTE MEX 316655413 31/01/2021 12:34:23 a.m. 31/01/2021 12:34:23 a.m. 31/01/2021 12:34:34 a.m. 31/01/2021 12:34:34 a.m. 31/01/2021 12:34:34 a.m. 31/01/2021 12:3 | v 52937              | LECV880716T  | \$ 0.00     |
| E<br>Concepter<br>Partial Producto Description<br>1 (Unitial Description)<br>2 (Unitial Description)<br>2                                                                                                    |                                                                                                    | 963/24C3-A8C9-AA16-AC27-10724E08E353 3.3 RECIBIO INGRESO VIGINE 556790 2602 31/01/2021/021/021/021/021/021/021/021/02                                                                                                    | 54743                | LECV880716T1 |             |
| Conception  Parkda Reducto Unidad Descripción  Parkda Reducto Unidad Descripción  Cantidad Vider Unidad Otención Paperte Clanicidat Unidad  Cantidad Vider  Descripción Paperte Clanicidat Unidad  Cantidad Vider  Parkda Reducto Paperte  Cantidad Vider  Parkda Reducto Paperte  Parkda Reducto Paperte  Parkda Reducto Parkda Reducto Parkda Reduct                                                                                                    | Concepts         Vitre         Descarts         Imports         Constant         Imports         Constant         Imports <th>د</th> <th></th> <th></th> <th></th>                                                                                                    | د                                                                                                    |                      |              |             |
| Partice         Partice         Partice <t< th=""><th>Partici         Peakurb         Unsubidi         Description         Description         <thdescripicin (iiii)<="" th=""> <thdescription< th=""> <th< th=""><th>Concepts</th><th></th><th></th><th></th></th<></thdescription<></thdescripicin></th></t<>                                                                                                    | Partici         Peakurb         Unsubidi         Description         Description <thdescripicin (iiii)<="" th=""> <thdescription< th=""> <th< th=""><th>Concepts</th><th></th><th></th><th></th></th<></thdescription<></thdescripicin>                                                                                                    | Concepts                                                                                                    |                      |              |             |
|                                                                                                    | Cher (70 Metranded File Community Insered                                                                                                    | Particity         Production         Unidad         Description         Canidad         View<br>Unidation         Description         Description         Canidad         View<br>Unidation         Description         Description         Canidad         View<br>Unidation         Description         Description         Canidad         View<br>Unidation         Description         Description         Canidad         View<br>Unidation         Description         Description         Canidad         View<br>Unidation         Description         Description         Canidad         View<br>Unidation         Description         Description         Canidad         View<br>Unidation         Description         Canidad         View<br>Unidation         Description         Canidad         View<br>Unidation         Canidad         View<br>Unidation         Canidad         View<br>Unidation         Canidad         View<br>Unidation         Canidad         View<br>Unidation         Canidad         View<br>Unidation         Canidad         View<br>Unidation         Canidad         View<br>Unidation         Canidad         View<br>Unidation         Canidad         View<br>Unidation         Canidad         View<br>Unidation         Canidad         View<br>Unidation         Canidad         View<br>Unidation         Canidad         View<br>Unidation         Canidad         View Unidation         Canidad         View<br>Unidation         Canidad         V                                                                                                    |                      |              | 9           |
|                                                                                                    | Comparison of the second second |                                                                                                    |                      |              | 8           |

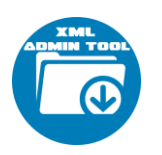

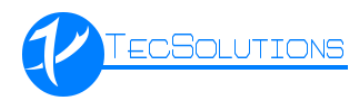

(F3-Ver Impuestos)

Seleccionando un registro, con la tecla F3 del teclado, el sistema mostrara los impuestos por partida.

| 词 Impuestos de Partida 1 (BFB 18 | E677-8CCD-45B9-A4 | BC-DA8D47CABDC | B)          |            |          | 23     |
|----------------------------------|-------------------|----------------|-------------|------------|----------|--------|
| Тіро                             | Base              | Impuesto       | Tipo Factor | Tasa/Cuota | Importe  |        |
| IMPUESTOS TRASLADO               | \$ 429.32         | 002            | TASA        | 0.16       | \$ 68.69 |        |
|                                  |                   |                |             |            |          |        |
|                                  |                   |                |             |            |          |        |
|                                  |                   |                |             |            |          |        |
|                                  |                   |                |             |            |          |        |
|                                  |                   |                |             |            |          |        |
|                                  |                   |                |             |            |          |        |
|                                  |                   |                |             |            |          |        |
|                                  |                   |                |             |            |          |        |
|                                  |                   |                |             |            | A 🗹      | ceptar |
|                                  |                   |                |             |            |          |        |

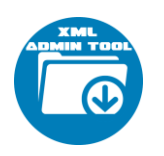

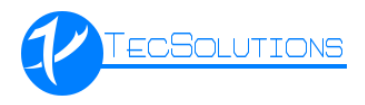

#### Reportes

En esta sección podrás consultar la información en formato impreso en diferentes tipos de reportes.

| C | Opciones d  | le Aplicad | ión       |                  | x |
|---|-------------|------------|-----------|------------------|---|
|   | Catálogos   | Ventas     | Impuestos | Gastos y Compras |   |
|   | Tipo :      | CLIEN      | TES       | ~                |   |
|   | Descripción | :          |           |                  |   |
|   |             |            |           |                  |   |
|   |             |            |           |                  |   |
|   |             |            |           |                  |   |
|   |             |            |           |                  |   |
|   |             |            |           | Aceptar          |   |
|   |             |            |           |                  |   |

En la opción de catálogos podremos visualizar el reporte de:

- Clientes
- Proveedores
- Productos
- Empleados

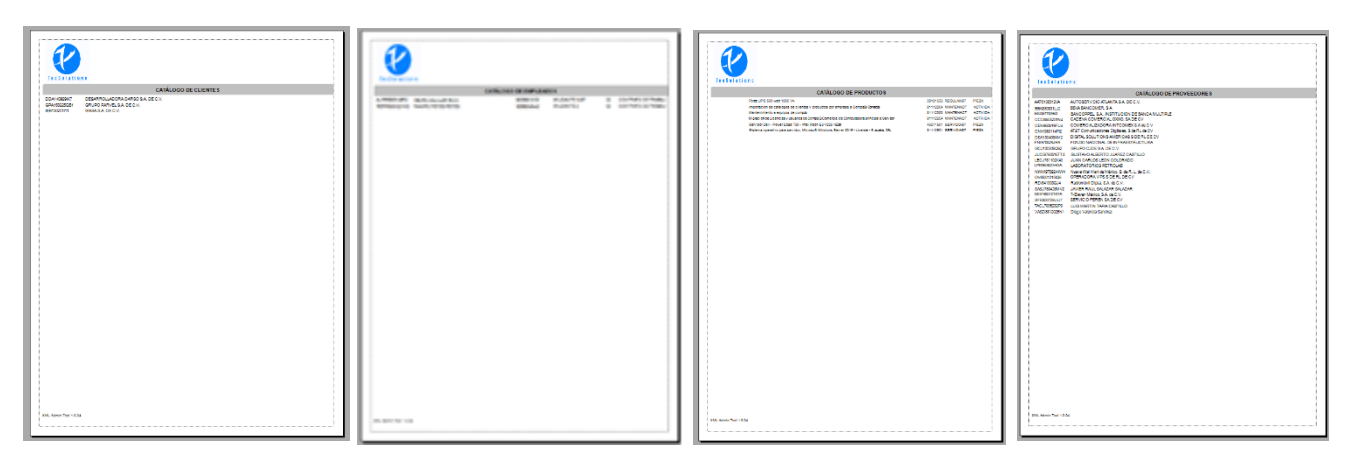

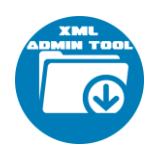

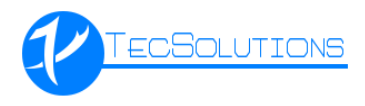

En la opción de Ventas podemos ver la información de los ingresos.

| C | Opciones d              | le Aplicac       | ión                 |    |                  | × |
|---|-------------------------|------------------|---------------------|----|------------------|---|
|   | Catálogos               | Ventas           | Impuesto            | s  | Gastos y Compras |   |
|   | RFC Cliente             | :                |                     | Us | o de CFDI:       |   |
|   |                         |                  |                     | Ec | rma de Pago      | ~ |
|   | Fecha Timb<br>01/10/202 | rado Inicio<br>1 | :<br>] <del>-</del> |    | inia de Pago.    | ~ |
|   | Fecha Timb              | rado Fin:        | _                   | Me | étodo de Pago:   |   |
|   | 31/10/202               | 1                | ]▼                  |    |                  | ~ |
|   | VIGENTES                |                  | $\sim$              |    |                  |   |
|   |                         |                  |                     |    |                  |   |
|   |                         |                  |                     |    |                  |   |
|   |                         |                  |                     |    |                  | _ |
|   |                         |                  |                     |    | Aceptar          |   |
| l |                         |                  |                     |    |                  |   |

| NIDFORFEASE                                                | UUID<br>2990-440F-969<br>C                           | 5770 1A96-2                                      | Total                         | Traslado                                       |                                      |                                               |                              |                          |               |                                            | 10.00                                                                                                    |                                                                                | 1420222                                                                                                   |                                                     |       |
|------------------------------------------------------------|------------------------------------------------------|--------------------------------------------------|-------------------------------|------------------------------------------------|--------------------------------------|-----------------------------------------------|------------------------------|--------------------------|---------------|--------------------------------------------|----------------------------------------------------------------------------------------------------|--------------------------------------------------------------------------------|----------------------------------------------------------------------------------------------------|-----------------------------------------------------|-------|
| VE SAT                                                     | 2990-443F-9639                                       | 57701A96-2                                       |                               |                                                | Ret.                                 | ю.                                            | D                            | Subto                    | TC            | Mon                                        | nRec                                                                                                    | NomRec                                                                         | RFC                                                                                                    | Folio                                               | Serie |
| VE SAT                                                     | c                                                    |                                                  | N2 5/3 60                     | 31.113.60                                      | 0.00                                 | 00 1                                          |                              | 119,450                  | \$2.00        | 8006                                       | ARROLLADORA DARSO S.A. DE C.V.                                                                                                    | DESARROLL                                                                      | DDA140929K7                                                                                               | 0001                                                |       |
| RVIDORES DE<br>RVICIO DE LIC<br>ATENIMIENTO<br>ATENIMIENTO | 43211501 0<br>81112501 0<br>81112204 0<br>81112204 0 | PIEZA<br>PIEZA<br>DTIVIDAD<br>DTIVIDAD           | HET<br>HET<br>AGT A           | 10,645.00<br>3,220.00<br>3,150.00<br>2,450.00  | 0.00<br>0.00<br>0.00<br>0.00         | 10.640 00<br>3.220 00<br>3.150 00<br>2.450 00 | 1.00<br>1.00<br>1.00<br>1.00 |                          | Unio          | veuerice CAL<br>seroial<br>ropar a Sarvido | lei Xeon 83-1225 v50 ei<br>droesh Windows Server 2018 - Licencia - 5 u<br>a y andaches por angeas a Cantgalb Cone<br>le Congal2 Comercar de Congutadors princi | T30 - Intel Xeon<br>rider, Misrowsh 1<br>e clientes y prod-<br>uartes de Comps | pocion<br>i Dell - Posver Edge 1<br>i operativo para sarv<br>cini de catalogos de<br>in de Ucencias y ca- | Service<br>Service<br>Selamo<br>Importa<br>Migradie |       |
| AABFA2TF2ACR                                               | DEB-ITAL-APO                                         | FIE13D4-1                                        | \$1,740.00                    | \$242.00                                       | 0.00                                 | 00 1                                          |                              | \$1.800                  | \$0.00        | MXN                                        | PO PARVEL S.A. DE C.V.                                                                                                    |                                                                                | GPA150225G81                                                                                              | 6003                                                | 1     |
| ve SAT                                                     | c                                                    | d SAT                                            | Unida                         | Importe                                        | Desc.                                | Precio                                        | tebite                       | at i                     | Unic          |                                            |                                                                                                    |                                                                                | роки                                                                                                    | a. Descri                                           | N     |
| BULADOR DE                                                 | 39121635                                             | PIEZA                                            | HBT                           | 1,500.00                                       | 0.00                                 | 1.500.00                                      | 1.00                         |                          |               |                                            |                                                                                                    | A                                                                              | PS 900 wett 1000 W                                                                                        | Forsa U                                             |       |
| 8831M2F36A1                                                | -6901-4F1E-6A0                                       | COSCIPTE-                                        | \$9.674.40                    | \$1.334.40                                     | 0.00                                 | 00 1                                          | 1                            | \$8,340                  | \$0.00        | MAN                                        | A S.A. DE C.V.                                                                                                    | IEBSA S.A. C                                                                   | (EB130201/11                                                                                              | 0002                                                | !     |
| ve SAT                                                     | c                                                    | d SAT                                            | Unida                         | Importe                                        | Desc.                                | Precio                                        | Indiat                       | at i                     | Unid          |                                            |                                                                                                    |                                                                                | pckin.                                                                                                    | . Descri                                            | N     |
| ATENINIENTO                                                | 81112300 1                                           | GAONITI                                          | ACT A                         | 8.345.00                                       | 0.00                                 | 8.343.00                                      | 1.00                         |                          |               |                                            |                                                                                                    | <ul> <li>campute</li> </ul>                                                    | miento a equipos de                                                                                       | Mariae                                              |       |
| Total<br>5 8,340.00                                        | ilado<br>34.40                                       | Trasi<br>5 1.33                                  | ción<br>00                    | Reto<br>5                                      | entos<br>00                          | Descu<br>S O                                  | <b>N</b><br>20               | Sub1<br>5 8,34           |               |                                            |                                                                                                    |                                                                                |                                                                                                    |                                                     |       |
|                                                            | 4901-4F1E-640<br>C<br>81112300 1<br>dado<br>34.40    | CDICHTEL<br>d SAT<br>DTIVIDAD<br>Trasl<br>S 1.33 | Unida<br>ACT A<br>ICIÓN<br>00 | \$1.334.40<br>Imports<br>8.345.00<br>Reto<br>5 | 0.00<br>Desc.<br>0.00<br>entos<br>00 | 00 1<br>Precio<br>8.343.00<br>Descu<br>5.0    | 3<br>1.00<br>1.00            | 58,340<br>sub1<br>5 8,34 | JO 00<br>Unid | kon                                        | na B.A. DE C.V.                                                                                                    | EB54 5.4 2                                                                     | EB100201111<br>pokin<br>premis a equipor da                                                               | 0002<br>b. Descri<br>Marter                         |       |

En la opción de Impuestos podemos ver el reporte a detalle.

| Catálogos Ventas Impuestos Gastos y Compras |    |                      | 180716TS6<br>R ANTONIO L | EON COLO     | RADO        |          |                        |
|---------------------------------------------|----|----------------------|--------------------------|--------------|-------------|----------|------------------------|
| Fecha Timbrado Inicio:                      |    |                      | 002 IVA                  | R<br>TRASLAI | DO<br>Total | Total    | 101/2020 AL 31/10/2021 |
|                                             |    | Total                | 8,855.84                 | 2.66         | 8,868.51    | 8,868.51 |                        |
| Fecha limbrado Fin:                         |    | EGRESO               | 30.81                    | 0.00         | 30.81       | 30.81    |                        |
| 31/10/2021                                  |    | RECIBIDO             | 30.81                    | 0.00         | 30.81       | 30.81    |                        |
| Estatus:                                    |    | INGRESO              | 8,835.03                 | 2.66         | 8,837.70    | 8,837.70 |                        |
| VICENTES                                    |    | EMITIDO              | 4,688.00                 | 0.00         | 4,688.00    | 4,688.00 |                        |
| VIGENIES .                                  |    | RECIBIDO             | 4,147.03                 | 2.66         | 4,149.70    | 4,149.70 |                        |
| Impuesto:                                   |    |                      |                          |              |             |          |                        |
| TODOS V                                     |    |                      |                          |              |             |          |                        |
| Tipo:                                       |    |                      |                          |              |             |          |                        |
| TODOS                                       |    |                      |                          |              |             |          |                        |
|                                             |    |                      |                          |              |             |          |                        |
|                                             |    |                      |                          |              |             |          |                        |
| Aceptar                                     |    |                      |                          |              |             |          |                        |
| Aceptai                                     |    |                      |                          |              |             |          |                        |
|                                             | 80 | L Admin Tool 1.0.0.4 |                          |              |             |          | Página 1 de 1          |
|                                             | L  |                      |                          |              |             |          |                        |

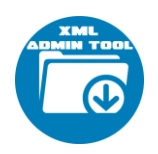

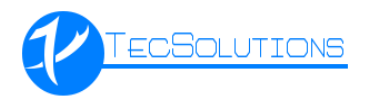

En la opción de Gastos y Compras podemos ver el reporte a detalle.

| G | Opciones d              | le Aplicac  | ión       |                  | × |
|---|-------------------------|-------------|-----------|------------------|---|
|   | Catálogos               | Ventas      | Impuestos | Gastos y Compras | 1 |
|   | RFC Provee              | edor:       |           | so de CFDI:      | ~ |
|   | Fecha Timb              | rado Inicio | : F       | orma de Pago:    |   |
|   | 01/10/202<br>Eecha Timb | 1           |           | létodo de Pago:  | ~ |
|   | 31/10/202               | 1           | ]-        | etodo de Pago.   | ~ |
|   | Estatus:                |             | ~         |                  |   |
|   | VIGENTES                |             | •         |                  |   |
|   |                         |             |           |                  |   |
|   |                         |             |           | Aceptar          |   |
| l |                         |             |           |                  |   |

|        |                                                                                                    |                                                                                                    |                                                            | REPORTE DE CON                               | APRAS    | DEL C                                                              | 1/01/20                       | 20 AL 31/1                                                                                                    | 0/2021                                                                                                    |                                                                                                    |                                                                          |                                                                                                    |                                                                                                    | _                                                                                                    |
|--------|----------------------------------------------------------------------------------------------------|----------------------------------------------------------------------------------------------------|------------------------------------------------------------|----------------------------------------------|----------|--------------------------------------------------------------------|-------------------------------|----------------------------------------------------------------------------------------------------|----------------------------------------------------------------------------------------------------|----------------------------------------------------------------------------------------------------|--------------------------------------------------------------------------|----------------------------------------------------------------------------------------------------|----------------------------------------------------------------------------------------------------|----------------------------------------------------------------------------------------------------|
| ante i | Folo                                                                                                    | RFC                                                                                                    | Nonline                                                    | Man                                          | TC       | Sector                                                             | total                         | Dear.                                                                                                    | Ret.                                                                                                    | Traslada                                                                                                    | Total                                                                    |                                                                                                    | UUID                                                                                                    |                                                                                                    |
| 14PN   | 272788                                                                                                    | N100/9709244                                                                                                    | 04 Nueva Vitel Mart de México, S. (                        | de R. L. de C.V. MON                         | \$1.00   | 31                                                                 | 19.77                         | \$0.00                                                                                                    | 80.00                                                                                                    | \$19.00                                                                                                    | 3158.00                                                                  | INASOCIEF-I                                                                                                    | NC1-4488-161                                                                                                    | BE-RCCOFEINAZ7                                                                                                    |
| N      | Dest                                                                                                    | ripción                                                                                                    |                                                            |                                              | Ur       | ictud                                                              | Cantida                       | d Precis                                                                                                    | Desc                                                                                                    | Importe                                                                                                    | Unida                                                                    | I SAT                                                                                                    |                                                                                                    | Clave SAT                                                                                                    |
|        | UALA<br>BLAD<br>BLAD<br>ARDI<br>ARDI<br>BY 01<br>SPAC<br>OV 01<br>SPAC<br>OV 01<br>SPAC<br>O | 507 NA<br>6 OEL<br>4 COL<br>1472 AV175<br>1472 AV175<br>1472 AV1 | NY Nama Yar Mart & Nésta S .<br>1 Redemoint Dyna S A & C V | 84. <sup>97</sup> . L. 64.C. Y. 1609<br>1609 |          | 245<br>245<br>245<br>245<br>245<br>245<br>245<br>245<br>245<br>245 | Cambida<br>Cambida<br>Cambida | 0 25 0<br>0 11 8<br>0 11 8<br>0 12 9<br>0 12 9<br>0 29 12<br>9<br>0 29 12<br>9<br>0 29 12<br>0 29 12<br>0 20 12<br>0 20 12<br>0 | 0 0 00<br>0 0 00<br>0 0 0 00<br>0 0 00<br>0 0 00<br>0 0 00<br>0 0 00<br>0 0 00<br>0 0 00<br>0 0 00<br>0 0 00<br>0 0 00<br>0 0 00<br>0 0 00<br>0 0 00<br>0 0 00<br>0 0 00<br>0 0 00<br>0 0 00<br>0 0 00<br>0 0 00<br>0 0 00<br>0 0 00<br>0 0 00<br>0 0 0 00<br>0 0 0 00<br>0 0 0 00<br>0 0 0 00<br>0 0 0 00<br>0 0 00<br>0 | 25:00<br>11:86<br>11:86<br>11:86<br>11:36<br>10:34<br>10:341 | H17<br>H27<br>H27<br>H27<br>H27<br>H27<br>H27<br>H27<br>H27<br>H27<br>H2 | PEZA<br>PEZA<br>PEZA<br>PEZA<br>PEZA<br>PEZA<br>PEZA<br>PEZA<br>PEZA<br>PEZA<br>PEZA<br>PEZA<br>PEZA<br>PEZA<br>1028A40-<br>1028A40-<br>PEZA<br>1028A40-<br>PEZA<br>PEZA | 50131751<br>6731800<br>6731800<br>6731800<br>1248800<br>82201<br>82201<br>8010<br>8010<br>8010<br>8010<br>8010<br>800<br>80 | PRODUCTOS DE L<br>SOLUCIONES DE<br>SOLUCIONES DE<br>SOLUCIONES DE<br>SOLUCIONES DE<br>DE CARACIÓNES DE<br>UNIVERSE<br>SOLUCIONES DE<br>SOLUCIONES DE<br>SOLUCIÓNES DE<br>SOLUCIÓNES DE<br>SOL |
| _      | 0074084                                                                                                    | 05396845306211./2                                                                                                    | BEVA BANCOMER, S.A.                                        | MON                                          | \$1.00   | 52                                                                 | 3.20                          | \$0.00                                                                                                    | 80.00                                                                                                    | \$12.20                                                                                                    | \$245.40                                                                 | 127814657                                                                                                    | 142-4824-80                                                                                                    | ID-T3NERCPTOAKD                                                                                                    |
| N      | . Desc                                                                                                    | npción                                                                                                    |                                                            |                                              | Ur       | bable                                                              | Cantida                       | d Precis                                                                                                    | Desc.                                                                                                    | keporte                                                                                                    | Unida                                                                    | d SAT                                                                                                    |                                                                                                    | lave SAT                                                                                                    |
| 1      | INTER<br>INTER                                                                                                    | IES GRAVABLE<br>IES EXENTO                                                                                                    |                                                            |                                              | 3E<br>56 | RVICIO<br>RVICIO                                                   | 14                            | 0 201,2<br>0 11.9                                                                                                    | 5 0.00                                                                                                    | 201,25 645                                                                                                    | UNDAD                                                                    | DE SERVIC                                                                                                    | DID84121500<br>DID84121500                                                                                                    | INSTITUCIONES BA                                                                                                    |
|        | 0121800                                                                                                    | CHITEBABINET-L/C                                                                                                    | BEVA BANCOMER, S.A.                                        | MON                                          | \$1.00   |                                                                    | KD .DH                        | \$0.01                                                                                                    | 90.00                                                                                                    | \$2.00                                                                                                    | \$0.00                                                                   | 17800000                                                                                                    | 2013-4424-88                                                                                                    | 24-1434F211948D                                                                                                    |
|        | . Deec                                                                                                    | ripción                                                                                                    |                                                            |                                              | Ur       | idal                                                               | Cantida                       | d Precis                                                                                                    | Desc.                                                                                                    | Importe                                                                                                    | Unida                                                                    | II SAT                                                                                                    | (                                                                                                    | Clave SAT                                                                                                    |
| 12.7   |                                                                                                    |                                                                                                    |                                                            |                                              |          | ALC: N                                                             |                               |                                                                                                    | 0.04                                                                                                    | A.A. 243                                                                                                    | 1000047                                                                  | INC SERVICE                                                                                                    | 1.0.5 extended                                                                                                    |                                                                                                    |
| -      | Servic                                                                                                    | ios de Facturación                                                                                                    |                                                            |                                              | 36       | ALCON .                                                            |                               |                                                                                                    |                                                                                                    |                                                                                                    |                                                                          | and services                                                                                                    | 010 04121900                                                                                                    | INSTITUCIONES BA                                                                                                    |

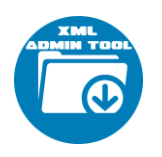

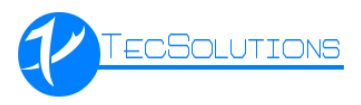

#### Menú About

| C XML Admin Tool 1.0.0.4 - YERSDÓN F                                                 | RENUM                               | 0 8 11            |
|--------------------------------------------------------------------------------------|-------------------------------------|-------------------|
| About c Valda Licence Valda Licence Proces Actualizationes Accusa de 105. Abrea Teal | XML ADMIN TOOL                      |                   |
| C ALL A C ALL ALL ALL ALL ALL ALL ALL AL                                             |                                     |                   |
|                                                                                      |                                     |                   |
|                                                                                      |                                     |                   |
|                                                                                      |                                     |                   |
|                                                                                      |                                     |                   |
| A tests                                                                              |                                     |                   |
| Opcinnes                                                                             |                                     |                   |
| Selecciona RFC + E LECV8807h                                                         | สระ พเวียง เสรียง (20,08400 🕱 เป็นข | /2021 11;41 p. m. |

#### Valida Licencia

| 😇 Licenciamiento      | ×                        |
|-----------------------|--------------------------|
| Tipo de Licencia :    | 1 AÑO                    |
| Fecha de Activación : | 21/07/2021 02:06:53 p.m. |
| Fecha de Caducidad :  | 21/07/2022               |
|                       | ACTIVA                   |
|                       | Agregar nueva licencia   |

En esta opción podemos validar la licencia ingresada actual o ingresar una nueva.

| 🔁 Ingresar Licencia                   | 23               |
|---------------------------------------|------------------|
| Ingresa el serial de XML Admin Tool : |                  |
|                                       | Validar licencia |

### **Buscar Actualizaciones**

| 🌀 Actualiza XI | ML Admin Tool          | × |
|----------------|------------------------|---|
|                | Buscar Actualizaciones |   |
|                |                        |   |

Permite buscar actualizaciones del sistema.

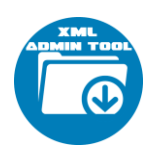

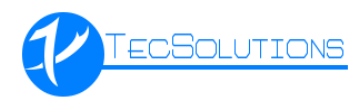

#### Acerca de XML Admin Tool

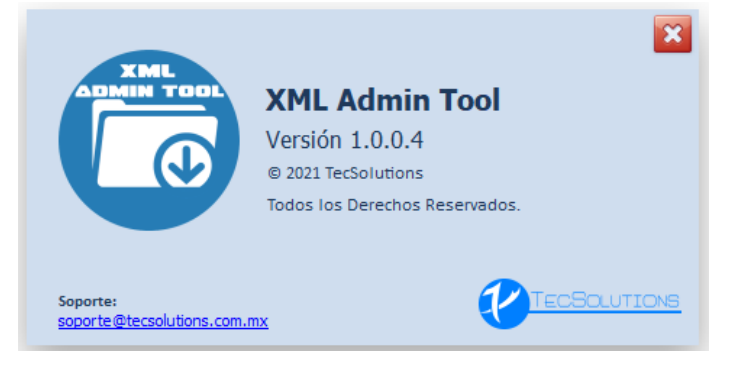

Muestra la información del sistema y la empresa.